### How to Log In & Reset Your Email Password for Microsoft

### Navigate to https://outlook.office365.com/mail/

### **Password details**

When you first sign in, your username is your CSS email address. The password will be "Welcome######" where the #s are replaced by the 6 digits of your birthday.

#### Example:

Username: userexample@css.org Password: Welcome010100 (Birthday: January 1st, 2000)

### How to reset your password when you're already signed in. In

your web browser, head to <u>https://portal.office.com/</u>, then in the bottom left corner, click your name, then select 'View Account'.

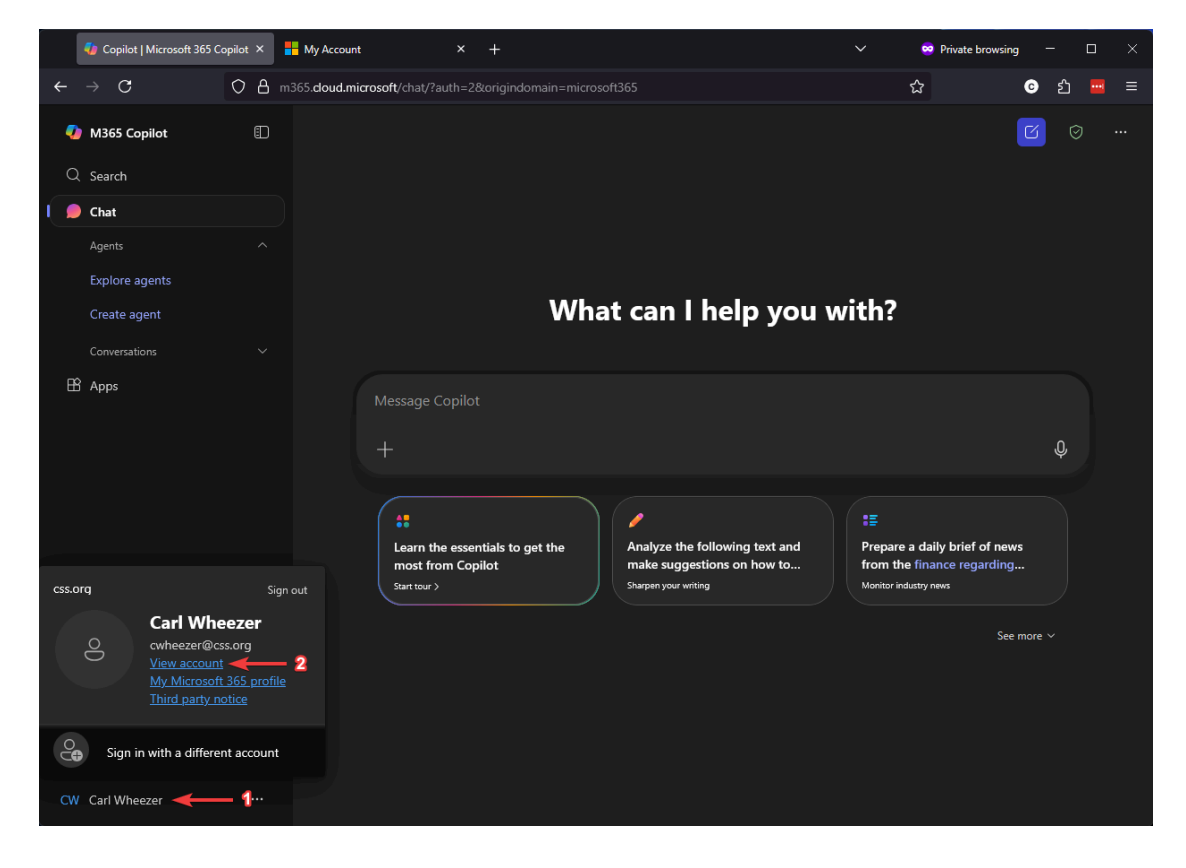

Click 'Change password' on the left side navigation.

|    | 🎝 Copilot   Microsoft 365 Ca     | opilot × | My Account            | × +              |
|----|----------------------------------|----------|-----------------------|------------------|
|    | $\rightarrow$ C                  | 08       | myaccount.microsoft.c | om/?ref=MeContro |
|    | My Account $ \smallsetminus $    |          |                       |                  |
| СМ | Carl Wheezer<br>cwheezer@css.org |          |                       |                  |
| 18 | Overview                         |          |                       |                  |
| 8, | Security info                    |          |                       | Ca               |
|    | Devices                          |          |                       |                  |
| P  | Change password 🔫                | _        |                       | C cwheezer       |
| Ô  | Organizations                    |          |                       |                  |
| 礅  | Settings & Privacy               |          |                       | ✓ Why can        |

The next page will prompt you to enter an MFA code. This is a security feature, so nobody but you can reset your password. On your phone or wherever you have the Microsoft Authenticator app installed, you should get a notification. Or if you don't see the notification, open the Microsoft Authenticator app and swipe down to refresh. Enter the number from the sign-in page on the computer and click Yes/Approve.

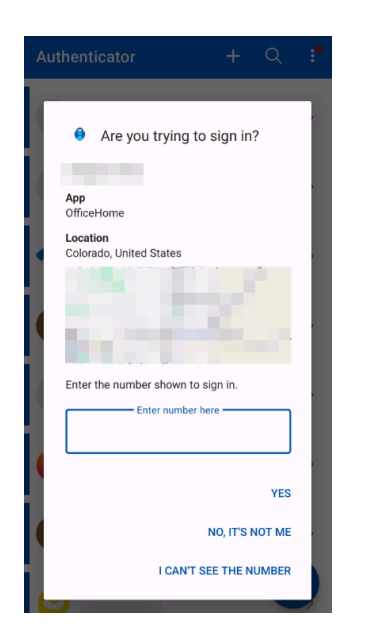

Otherwise, if it asks you to enter a code rather than giving you a code, open the Microsoft Authenticator app on your phone, find your email account, and tap it to show the 6-digit code. Enter that code into the password reset page and click the 'Verify' button.

|                                                                                                  | ← 8                                                                                                    |
|--------------------------------------------------------------------------------------------------|----------------------------------------------------------------------------------------------------|
| Microsoft                                                                                        |                                                                                                    |
| cwheezer@css.org                                                                                 | css.org                                                                                                    |
| Enter code                                                                                       | cwheezer@css.org                                                                                                    |
| Enter the code displayed in the authenticator<br>app on your mobile device Code More information | One-time passwords enabled<br>You can use the one-time password codes<br>generated by this app to verify your sign-ins |
| Cancel Verify                                                                                    | One-time password code<br>928 563                                                                                      |

On this next page, enter the new password you'd like to use and click 'Submit'. If the change was successful, you will see a message saying that, then you're good to go! Remember: Computer passwords and email passwords are synced together. If you reset your email password, it will also reset your computer password with it.

|                                                       | Success, password changed $~~	imes$                      |
|-------------------------------------------------------|----------------------------------------------------------|
|                                                       | You can now use your new password when you next sign in. |
|                                                       | Done                                                     |
| Change your password ×<br>User ID<br>cwheezer@css.org |                                                          |
| New password                                          |                                                          |
| Confirm new password                                  |                                                          |
| Cancel Submit                                         |                                                          |

How to reset your password when you're not already signed in.

If you are not already signed into Microsoft 365, in your web browser, head to <u>https://portal.office.com/</u>, then click the 'Can't access your account?' link.

| Cian in                    |      |
|----------------------------|------|
| sign in                    | _    |
| Email, phone, or Skype     | •••• |
| No account? Create one!    |      |
| Can't access your account? |      |
|                            | Next |

Click 'Work or School Account'

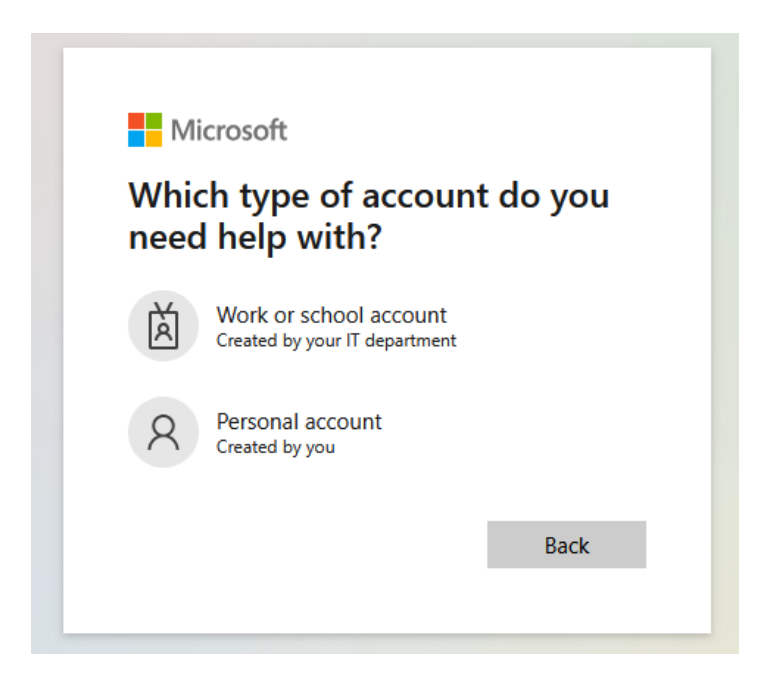

Then enter your email and the captcha.

# Get back into your account

### Who are you?

Next Cancel

To recover your account, begin by entering your email or username and the characters in the picture or audio below.

| Email or Username: *                                             |
|------------------------------------------------------------------|
|                                                                  |
| Example: user@contoso.onmicrosoft.com or user@contoso.com        |
| Enter the characters in the picture or the words in the audio. * |
|                                                                  |

### Select the option for 'I forgot my password', then click 'Next.'

| Get back into your account                                                                                            |
|----------------------------------------------------------------------------------------------------|
| Why are you having trouble signing in?                                                                                |
| I forgot my password                                                                                                  |
| No worries, we'll help you to reset your password using the security info you registered with us.                     |
| ○ I know my password, but still can't sign in                                                                         |
| This might happen because you tried signing in with an incorrect password too many times.                             |
| If you choose this option, you'll keep your existing password and we'll unlock your account so you can sign in again. |
|                                                                                                    |
| Next Cancel                                                                                                    |

The next screen then prompts for an MFA code from your Microsoft Authenticator app. This is a security feature, so only you can reset your password.

## Get back into your account

verification step 1 > choose a new password

| Please choose the contact method we       | should use for verification:                        |
|-------------------------------------------|-----------------------------------------------------|
| Enter a code from my<br>authenticator app | Enter the code displayed in your authenticator app. |
|                                           | Enter your verification code                        |
|                                           | Next                                                |

On your phone or wherever you have the Microsoft Authenticator app, find your account and tap it to see a 6-digit code, then enter that code in the password reset webpage and click 'Next'.

| <i></i>                                                                                                    | 鐐 |
|----------------------------------------------------------------------------------------------------|---|
| CSS.Org<br>cwheezer@css.org                                                                                            |   |
| One-time passwords enabled<br>You can use the one-time password codes<br>generated by this app to verify your sign-ins |   |
| One-time password code<br>928 563                                                                                      |   |

On the next page, enter your new password, then click 'Finish.'

# Get back into your account

verification step 1 <> choose a new password

| * Enter new  | password:   | <b>m</b> |
|--------------|-------------|----------|
| L            |             |          |
| * Confirm ne | w password: |          |
| Finish       | Cancel      |          |

If the change was successful, you will see a message saying that, then you're good to go! Remember: Computer passwords and email passwords are synced together. If you reset your email password, it will also reset your computer password with it.

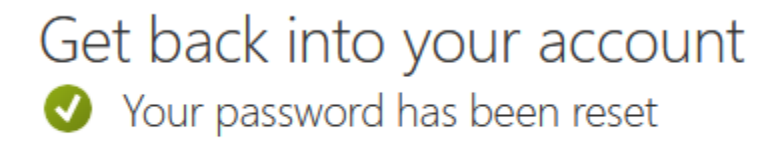

To sign in with your new password, click here.